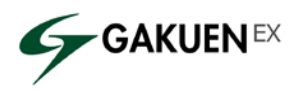

GAKUEN ユーザ様 各位

No. E15001

日本システム技術株式会社

## SSL/TLS実装の脆弱性に関するお知らせ

平素は弊社製品「GAKUEN シリーズ」をご愛顧いただきありがとうございます。

この度、IPA(独立行政法人 情報処理推進機構)および各種報道によって注意喚起が行われ ております SSL/TLS 実装の脆弱性問題について、ご案内申し上げます。

SSL/TLS 実装の脆弱性(CVE-2015-0204 通称「FREAK 攻撃」)につきまして、 GAKUEN/UNIVERSAL PASSPORT EX の以下のバージョンにおいて、SSL 通信をご利用いた だいているお客様については影響を受ける可能性があります。

※詳細は下記サイトをご確認ください。

SSL/TLS の実装が輸出グレードの RSA 鍵を受け入れる問題 (FREAK 攻撃) http://jvn.jp/vu/JVNVU99125992/index.html

<対象となるバージョン>

GAKUEN/UNIVERSAL PASSPORT EX V1.0 をご利用のお客様 GAKUEN/UNIVERSAL PASSPORT EX V1.1 をご利用のお客様 GAKUEN/UNIVERSAL PASSPORT EX V1.2 をご利用のお客様 GAKUEN/UNIVERSAL PASSPORT EX V1.3 をご利用のお客様(※) ※V1.3 については最新のミドルウェア Fixpack (Fixpack 37)を適用されているお客様は本脆 弱性の影響を受けません。

輸出グレード暗号(RSA Export)と呼ばれる暗号方式が使用可能となっている環境において、 中間者攻撃が可能となり、サーバークライアント間の暗号化通信が盗聴・改ざんされる可能性 がございます。従いまして弊社では下記の通り、サーバ設定による輸出グレード暗号の無効化 を推奨いたします。

GAKUEN/UNIVERSAL PASSPORT EXV1.0~V1.3 にて SSL 通信をご利用のお客様は、別紙 「輸出グレード暗号の無効化手順」をご確認の上、輸出グレード暗号を無効にしていただきま すようお願いいたします。

回避策等、本問題に関する情報については今後追加・更新される可能性があります。定期的 に情報収集を行い、適切な対応をお願いいたします。

ご不明な点がございましたら、GAKUEN サポートセンターまでご連絡ください。

以上

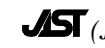

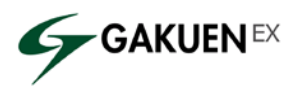

別紙「輸出グレード暗号の無効化手順」 以下の作業は GAKUEN/UNIVERSAL PASSPORT EX の Web サーバにて実施してください。

- ※ 手順3の IBM HTTP Server(以下、IHS と表記)のサービス再起動時に、 GAKUEN/UNIVERSAL PASSPORT EX のサービスが一時的に停止しますので、運用時間外 での設定をお願いいたします。
- 手順1. 「{IHS インストールディレクトリ}¥conf¥httpd.conf」のバックアップを取得します。
   httpd.confを任意の場所にコピーしてください。
   ※IHS インストールディレクトリ … 通常は"D(C):¥IBM¥HTTPServer"
- 手順2. 「{ IHS インストールディレクトリ}¥conf¥httpd.conf」をテキストエディタで開き、最下行付近 にある〈VirtualHost〉で囲まれた部分に以下の通り追記します。

<変更前>

<VirtualHost \*:443> SSLEnable SSLProtocolDisable SSLv2 SSLv3 ... ~中略~ </VirtualHost>

\_\_\_\_\_

<変更後>

〈VirtualHost \*:443〉
SSLEnable
SSLProtocolDisable SSLv2 SSLv3 ←※
SSLCipherSpec TLS\_RSA\_WITH\_AES\_256\_CBC\_SHA ←左記の記述を追加
SSLCipherSpec TLS\_RSA\_WITH\_AES\_128\_CBC\_SHA ←左記の記述を追加
SSLCipherSpec SSL\_RSA\_WITH\_3DES\_EDE\_CBC\_SHA ←左記の記述を追加
…
~中略~

</VirtualHost>

※の記述についても記載がない場合は併せて追記をお願い致します。

手順3. IHS サービスを再起動します。

(Windows の管理ツール-[サービス]から「IBM HTTP Server」で始まるサービスを再起動)

※注意事項※

古いブラウザを利用している場合や、意図的に TLS を無効化している場合など、ブラウザの バージョン・設定によっては上記設定を行うと GAKUEN/UNIVERSAL PASSPORT EX へ接続 できなくなる場合があります。セキュリティの観点より、ブラウザのアップデート、またはブラウザ 設定による TLS の有効化を実施していただきますようお願いいたします。